# 在自治AP上为访客配置Web身份验证

### 目录

<u>简介</u> <u>先决条件</u> <u>要求</u> 使用的组件 <u>背景信息</u> <u>无线接入点配置</u> <u>无线接入点配置</u> <u>验证</u> <u>边障排除</u> 定制

## 简介

本文档介绍如何使用嵌入在AP本身的内部网页在自主接入点(AP)上配置访客接入。

### 先决条件

#### 要求

Cisco 建议您在尝试进行此配置之前了解下列主题:

- 如何为基本操作配置自治AP
- 如何在自治AP上配置本地RADIUS服务器
- •Web身份验证作为第3层安全措施的工作原理

#### 使用的组件

本文档中的信息基于以下软件和硬件版本:

- •运行Cisco IOS®映像15.2(4) JA1的AIR-CAP3502I-E-K9
- Intel Centrino Advanced-N 6200 AGN无线适配器(驱动程序版本13.4.0.9)
- Microsoft Windows 7请求方实用程序

本文档中的信息都是基于特定实验室环境中的设备编写的。本文档中使用的所有设备最初均采用原 始(默认)配置。如果您使用的是真实网络,请确保您已经了解所有命令的潜在影响。

背景信息

Web身份验证是第3层(L3)安全功能,它使自治AP能够阻止IP流量(DHCP和域名服务器(DNS)相关数据包除外),直到访客在打开浏览器时将客户端重定向到的Web门户中提供有效的用户名和密码。

使用Web身份验证时,必须为每个访客定义单独的用户名和密码。访客通过本地RADIUS服务器或 外部RADIUS服务器使用用户名和密码进行身份验证。

此功能在Cisco IOS版本15.2(4)JA1中引入。

#### 无线接入点配置

**注意:**本文档假设AP上的网桥虚拟接口(BVI)1的IP地址为192.168.10.2 /24,并且DHCP池在 AP上内部定义,用于IP地址192.168.10.10到192.168.10.254(排除IP地址192.168.10.1到 192.168.10.10)。

要配置AP以访客访问,请完成以下步骤:

1. 添加新的服务集标识符(SSID),将其命名为Guest**,并**将其配置为Web身份验证:

ap(config)#dot11 ssid Guest

ap(config-ssid)#authentication open

ap(config-ssid)#web-auth

ap(config-ssid)#guest-mode

ap(config-ssid)#**exit** 

2. 创建身份验证规则,在该规则中必须指定代理身份验证协议,并将其命名为web\_auth:

ap(config) **#ip admission name web\_auth proxy http** 

3. 将SSID(访客)和身份验证规则(web\_auth)应用到无线电接口。本示例使用802.11b/g无线电:

```
ap(config)#interface dot11radio 0
ap(config-if)#ssid Guest
ap(config-if)#ip admission web_auth
ap(confi-if)#no shut
```

 2. 定义指定用户凭证身份验证位置的方法列表。将方法列表名称与web\_auth身份验证规则链接 ,并将其命名为web\_list:

ap(config) #ip admission name web\_auth method-list authentication web\_list

5. 要在AP和本地RADIUS服务器上配置身份验证、授权和记帐(AAA),并将方法列表与AP上的本 地RADIUS服务器链接:

Enable AAA:

ap(config)#aaa new-model

#### 配置本地RADIUS服务器:

ap(config)#radius-server local

ap(config-radsrv)#nas 192.168.10.2 key cisco

ap(config-radsrv)#**exit** 

创建访客帐户,并指定其生存时间(以分钟为单位)。 使用用户名和密码user1创建一个用户 帐户,并将生存期值设置为60分钟:

ap(config)#dot11 guest

ap(config-guest-mode)#username user1 lifetime 60 password user1

ap(config-guest-mode)#exit

ap(config)#

您可以使用相同的流程创建其他用户。

**注意:**必须启用**radius-server local**才能创建访客帐户。 将AP定义为RADIUS服务器:

ap(config)#radius-server host 192.168.10.2 auth-port 1812
 acct-port 1813 key cisco

将Web身份验证列表与本地服务器链接:

ap(config)#aaa authentication login web\_list group radius

注意:您可以使用外部RADIUS服务器来托管访客用户帐户。为此,请配置radius-server host

## 配置无线客户端

要配置无线客户端,请完成以下步骤:

- 1. 要使用名为**Guest**的SSID配置Windows请求方实用程序上的无线网络,请导航到**Network and** Internet > Manage Wireless Networks,然后单击Add。
- 2. 选择**手动连接到无线网络**,然后输入所需信息,如下图所示:

| Enter information  | for the wireless network you             | want to add           |
|--------------------|------------------------------------------|-----------------------|
| Network name:      | Guest                                    |                       |
| Security type:     | No authentication (Open)                 |                       |
| Encryption type:   | None                                     |                       |
| Security Key:      |                                          | Hide characters       |
| Start this connect | ction automatically                      |                       |
| 🔲 Connect even if  | the network is not broadcasting          |                       |
| Warning: If you    | select this option, your computer's priv | acy might be at risk. |

3. 单击 Next。

## 验证

配置完成后,客户端可以正常连接到SSID,您在AP控制台上看到:

| Associated | KEY_ | _MGMT | [NONE] |  |  |
|------------|------|-------|--------|--|--|
|            |      |       |        |  |  |

#### ap#**show dot11 ass**

802.11 Client Stations on Dot11Radio0: SSID [Guest] : MAC Address IP address IPV6 address Device Name Parent State 0027.10e1.9880 0.0.0.0 :: ccx-client ap self Assoc

客户端的动态IP地址为192.168.10.11。但是,当您尝试ping客户端的IP地址时,该地址会失败,因 为客户端未完全通过身份验证:

ap#**PING 192.168.10.11** Type escape sequence to abort. Sending 5, 100-byte ICMP Echos to 192.168.10.11, timeout is 2 seconds: .....

Success rate is 0 percent (0/5)

例如,如果客户端打开浏览器并尝试访问http://1.2.3.4,则客户端将重定向到内部登录页:

| W Authentication Proxy Login Page - Mozilla Firefox |                |
|-----------------------------------------------------|----------------|
| Elle Edit View History Bookmarks Tools Help         |                |
| C 2 C X 🟠 🗋 http://1.23.4/                          | 습 <del>•</del> |
| Authentication Proxy Login Page                     |                |

Username:

Password:

OK

**注意:**此测试完成时直接输入随机IP地址(此处输入的URL为**1.2.3.4**),无需通过DNS转换 URL,因为测试中未使用DNS。在正常情况下,用户输入主页URL,并允许DNS流量,直到 客户端向解析地址发送HTTP GET消息,该地址被AP拦截。AP欺骗网站地址,并将客户端重 定向到内部存储的登录页。 一旦客户端重定向到登录页面,用户凭证将根据AP配置输入并根据本地RADIUS服务器进行验证。 身份验证成功后,将完全允许从客户端发往客户端的流量。

以下是身份验证成功后发送给用户的消息:

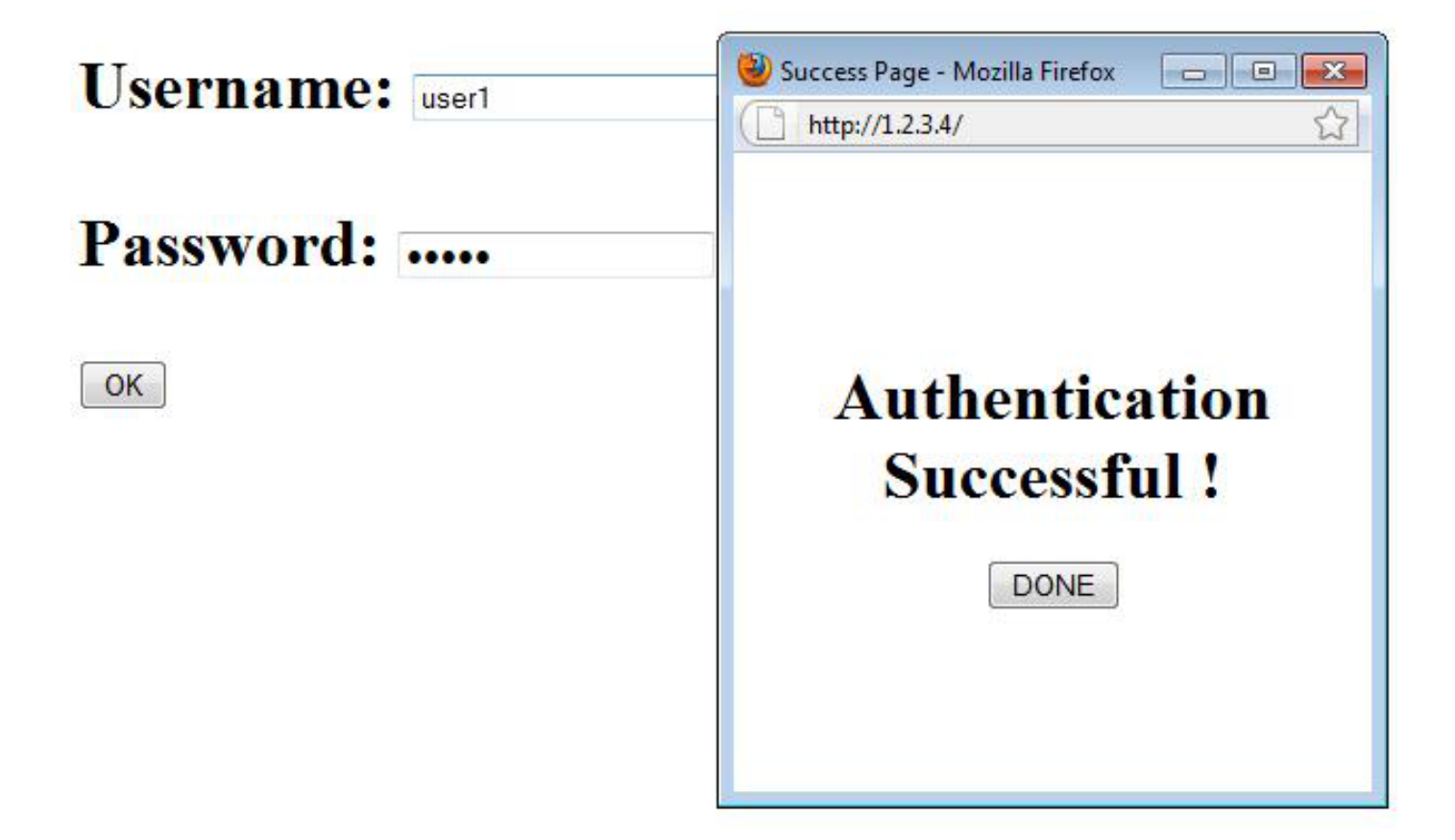

身份验证成功后,您可以查看客户端IP信息:

#### ap#show dot11 ass

802.11 Client Stations on Dot11Radio0:

SSID [Guest] :

MAC Address IP address IPV6 address Device Name Parent State

0027.10e1.9880 192.168.10.11 :: ccx-client ap self Assoc

在成功完成身份验证后,应该能正确地ping通客户端:

#### ap#**ping 192.168.10.11**

Type escape sequence to abort.

Sending 5, 100-byte ICMP Echos to 192.168.10.11, timeout is 2 seconds:

11111

Success rate is 100 percent (5/5), round-trip min/avg/max = 1/3/6 ms

## 故障排除

目前没有针对此配置的故障排除信息。

**注意:**在Web身份验证期间,AP之间的漫游无法提供流畅的体验,因为客户端必须登录到其 连接的每个新AP。

### 定制

与路由器或交换机上的IOS类似,您可以使用自定义文件自定义页面;但是,无法重定向到外部网 页。

使用以下命令自定义门户文件:

- IP Admission Proxy HTTP登录页文件
- ip admission proxy http expired page file
- IP Admission Proxy HTTP Success Page文件
- IP Admission Proxy HTTP Failure页面文件